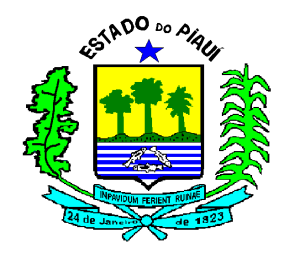

## ESTADO DO PIAUÍ SECRETARIA DA FAZENDA

# BAIXA CADASTRAL ELETRÔNICA

MANUAL DO CONTRIBUINTE

Junho/2013

### 1. Apresentação

O sistema da Baixa Cadastral Eletrônica foi desenvolvido com o intuito de facilitar a baixa cadastral de empresas optantes pelo Simples Nacional, constituindo-se em alternativa para que o contribuinte possuidor desse regime simplificado possa, através da internet (SIAT web), encerrar suas atividades.

### 2. Requisito para uso do sistema e forma de acesso

Somente poderão realizar a Baixa Cadastral Eletrônica os contribuintes optantes pelo Simples Nacional cadastrados como tal no estado do Piauí.

Para acesso ao sistema, o usuário deverá dispor de conexão com a internet.

O acesso ao sistema deverá ser realizado através do portal da Secretaria da Fazenda do Piauí (http://portal.sefaz.pi.gov.br/), por meio do banner do SIAT web.

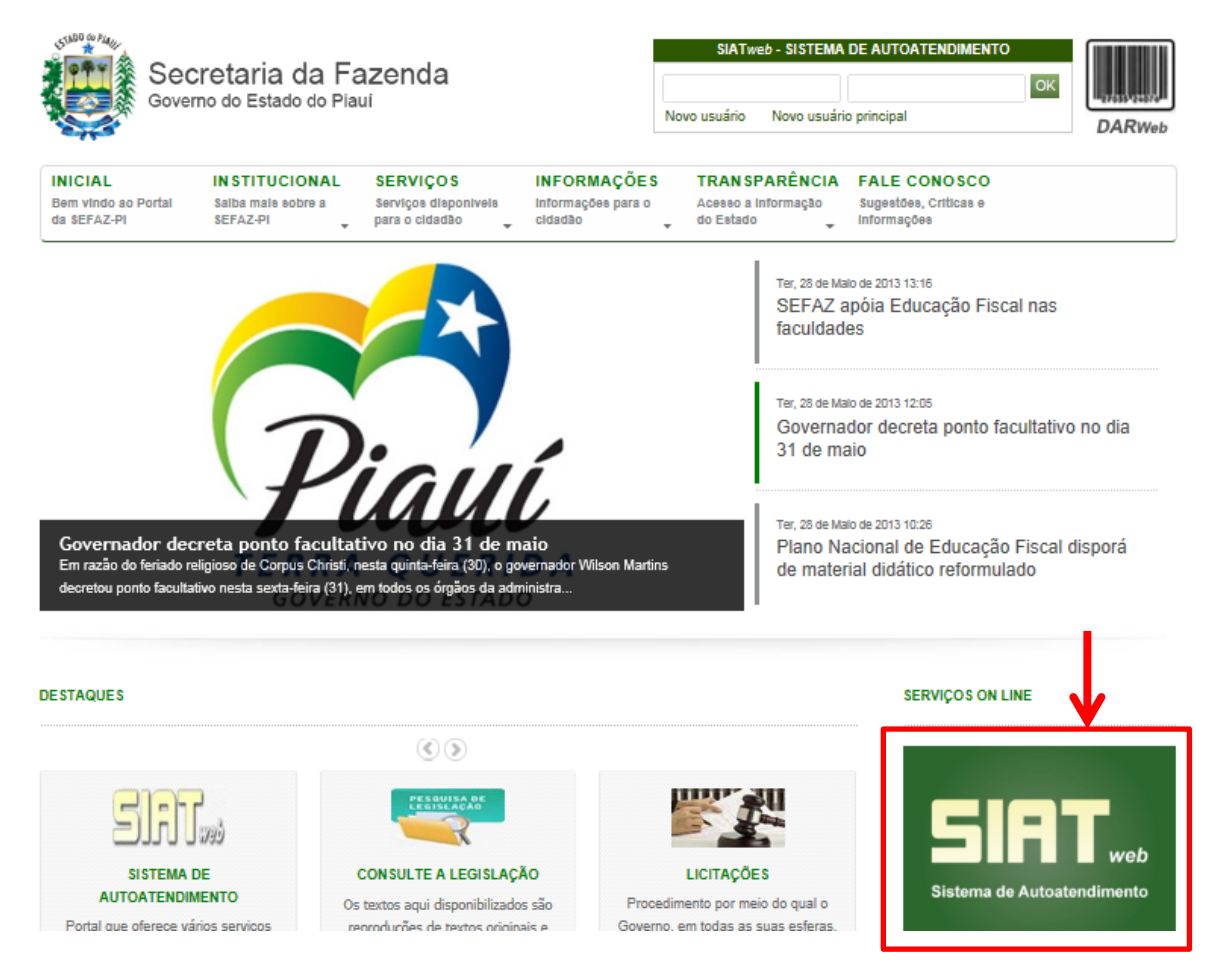

#### 3. Passo-a-passo

3.1. O interessado deverá localizar, na página principal do SIAT web, o banner BAIXA CADASTRAL ELETRÔNICA e clicar sobre ele.

| SIA                 | web                                                                                                    |                                                                                                    | Secretaria da Fazenc                                                                                                    | SEFAZ                       |
|---------------------|----------------------------------------------------------------------------------------------------|----------------------------------------------------------------------------------------------------|----------------------------------------------------------------------------------------------------|-----------------------------|
|                     | Central de atendime                                                                                                    | ento ao Contribuinte                                                                                                    |                                                                                                    |                             |
|                     | Visando a melhoria n<br>oferece os seguintes<br><i>Público</i> : consulta dis<br><i>Privado</i> : consulta con<br>contribuinte. | s qualidade de atendimento ao contribuinte, a (<br>acessos:<br>ponível ao público em geral, pelo canal Serviço<br>m senha para acesso aos serviços disponibilizad | Usuário:<br>Central<br>Senha:<br>© Esqueceu a senha?<br>S.<br>© Esqueceu a senha?<br>S.<br>Novo Usuário<br>Novo Usuário Principal*<br>*Somente para usuários cada<br>Manual. | <del>strados. Leis o</del>  |
| 🧔 TVI - O           | fício de Liberação                                                                                                    | Nota Fiscal Avulsa                                                                                                    | Dar Web                                                                                                    | Declarações                 |
| п                   | CMD                                                                                                    | Certidões                                                                                                    | SINTEGRA                                                                                                    | AIDF                        |
| GNRE                | OnLine                                                                                                    | 🄏 MEI                                                                                                    | 🚍 IPVA                                                                                                    | 🗾 Protocolo                 |
| Sur                 | oer Simples                                                                                                    | 🤱 Ouvidoria                                                                                                    | SPED/NFE                                                                                                    | DECID                       |
| E<br>Domicílio Tril | )T e                                                                                                    | 🇞 CODIN                                                                                                    | Relatórios BI                                                                                                    | ISENÇÃO DE ICMS/DEFICIENTES |
|                     | A ELETRÔNICA                                                                                                    |                                                                                                    |                                                                                                    |                             |
|                     |                                                                                                    |                                                                                                    |                                                                                                    |                             |

3.2. Na página de apresentação da Baixa Cadastral Eletrônica, o usuário irá se deparar com informações gerais sobre o funcionamento do sistema e com as funcionalidades 'Solicitar Baixa Eletrônica' e 'Consultar Baixa Eletrônica' dentro da opção BAIXA ELETRÔNICA do menu principal.

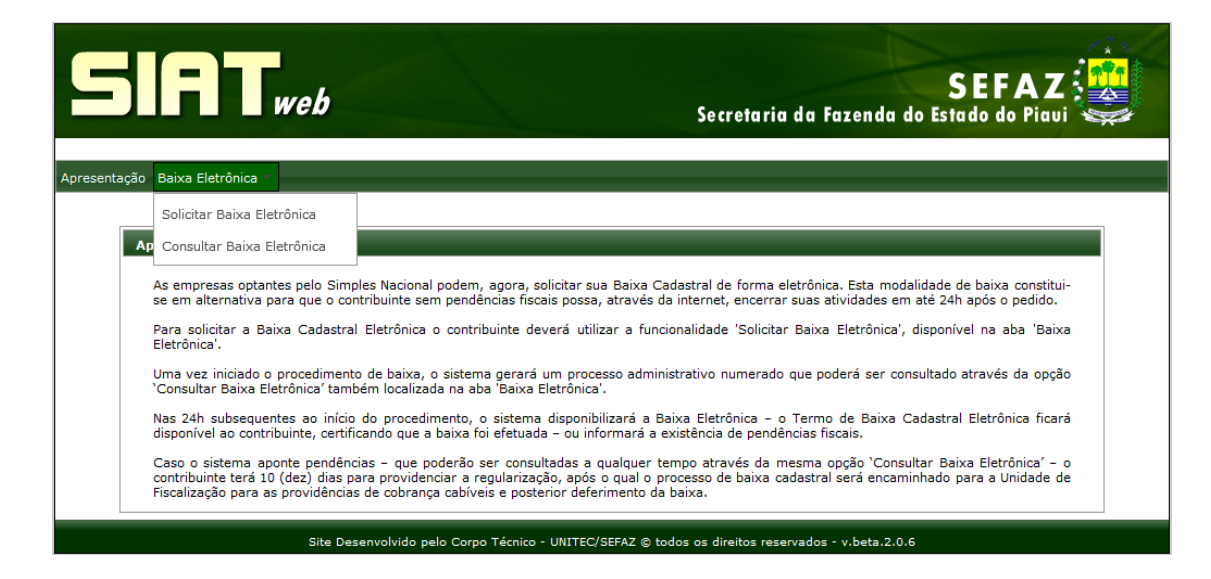

3.3. A funcionalidade SOLICITAR BAIXA ELETRÔNICA permitirá ao usuário realizar a solicitação da baixa cadastral de uma empresa optante do Simples Nacional no Piauí. Ao selecionar esta opção no menu BAIXA ELETÔNICA, o usuário deverá realizar sua validação, operação semelhante à já utilizada para consulta do processamento da DIEF.

| SIATweb                                                                                                | SEFAZ                                                     |
|----------------------------------------------------------------------------------------------------|-----------------------------------------------------------|
| presentação Baixa Eletrônica 🔻                                                                         |                                                           |
| Solicitação de Baixa Cadastral Eletrônica                                                              |                                                           |
| Tasaniné – Estadual X.                                                                                 | (*) Campos Obrigatórios                                   |
| CNP1*-                                                                                                 |                                                           |
| Data Início Atividade*:                                                                                |                                                           |
| CPF ou CNPJ Sócio*:                                                                                    |                                                           |
| Último recibo da DIEF*:                                                                                |                                                           |
| Para se autenticar resolva o problema abaixo<br>Repita as 5 primeiras letras da palavra: 'frgtau'<br>© |                                                           |
| ✓ Confirmar                                                                                            |                                                           |
| Site Desenvolvido pelo Corpo Técnico - U                                                               | NITEC/SEFAZ © todos os direitos reservados - v.beta.2.0.6 |

3.4. Inseridas as informações solicitadas e pressionado o botão 'Confirmar', o usuário deverá, na tela seguinte, confirmar a solicitação de baixa cadastral.

|                                                                                                    | SEFAZ<br>Secretaria da Fazenda do Estado do Piaui                                                                                                    |
|----------------------------------------------------------------------------------------------------|----------------------------------------------------------------------------------------------------|
| Apresentação Baixa Eletrônica ▼                                                                                                    |                                                                                                    |
| SOLICITAÇÃO DE BAIXA CADASTRAL ELETRÔNICA<br>IE:<br>Razão Social:<br>Venho, pelo presente, e considerando não mais apresentar<br>sob as penas da lei, em especial do contido nos artigos 219 d<br>estando ciente das responsabilidades por mim assumidas na<br>Declaro-me, ainda, ciente de que a baixa cadastral não imp<br>ressalvado o direito da Secretaria da Fazenda efetuar o lanço<br>decadenciais ou prescricionais, nos termos dos artigos 254 e<br>☑ Confirmo a solicitação de baixa cadastral eletrônica<br>✓ Continuar | itividade operacional, solicitar a baixa cadastral da inscrição acima indicada, declarando,<br>o Código Civil e 299 do Código Penal, que as informações ora prestadas são verdadeiras,<br>orma dos artigos 1.177 e 1.178 do Código Civil.<br>lica quitação de impostos nem exclusão de responsabilidade de natureza fiscal, ficando<br>mento ou a cobrança de impostos e respectivas penalidades até a verificação dos prazos<br>256-A, §2º, do RICMS e artigo 195 do CTN. |
| Site Desenvolvido pelo Corpo Técni                                                                                                    | co - UNITEC/SEFAZ © todos os direitos reservados - v.beta.2.0.6                                                                                                    |

3.5. Confirmada a solicitação, o usuário deverá informar o sócio que, a partir da solicitação de baixa eletrônica, ficará responsável pela guarda de toda a documentação da empresa, informando endereço onde poderá ser localizado caso seja necessária a solicitação de algum documento ou qualquer outra informação dentro do processo de auditoria fiscal.

O usuário deverá, portanto, selecionar o CPF do sócio – um clique de mouse sobre o CPF desejado - no quadro 'Selecione o Responsável pela Guarda dos Documentos'. Os dados do CPF selecionado serão migrados, automaticamente, para o quadro 'Sócio Selecionado'.

| SIRTweb                                                                                                    |                                                                                                    | Secretaria da Fa                                                                                               | SEFAZ                                                                            |
|----------------------------------------------------------------------------------------------------|----------------------------------------------------------------------------------------------------|----------------------------------------------------------------------------------------------------|----------------------------------------------------------------------------------|
| Apresentação Baixa Eletrônica 🔻                                                                                   |                                                                                                    |                                                                                                    |                                                                                  |
| INFORMAÇÕES DO CONTRIBU                                                                                           | INTE                                                                                                    |                                                                                                    |                                                                                  |
| IE:<br>CNPJ/CPF:<br>Razão Social/Nome:                                                                            |                                                                                                    |                                                                                                    |                                                                                  |
| PROCEDIMENTOS<br>Indique, selecionando a linha o<br>empresa ora em processo de<br>arquivos magnéticos entre outro | correspondente ao CPF do sócio constante<br>baixa cadastral, bem como o endereço o<br>s) estarão disponíveis ao Fisco, caso seja | no quadro abaixo, o responsável p<br>nde os documentos (blocos de nota,<br>recessária a solicitação posterior. | ela guarda dos documentos fiscais da<br>formulários, livros fiscais e contábeis, |
|                                                                                                    | SELECIONE O RESPONSÁVEL P                                                                                                    | ELA GUARDA DOS DOCUMENTOS                                                                                      |                                                                                  |
| CPF<br>000.000.000-00                                                                                             | Nom<br>NOME DO SÓCIO OU TITULAR                                                                                                  | e                                                                                                    | Condição do Sócio<br>TITULAR                                                     |
| Sócio Selecionado                                                                                                 |                                                                                                    |                                                                                                    |                                                                                  |
| CPF: 000.000.000-00<br>Nome: NOME DO SÓCIO OU TITU<br>Cargo: TITULAR                                              |                                                                                                    |                                                                                                    |                                                                                  |

O usuário deverá, ainda, informar, no quadro 'Endereço para a Guarda dos Documentos', um endereço onde poderá ser localizado o sócio e a documentação da empresa.

| ENDEREÇO PARA A GUARDA DOS DOCUMENTOS |              |            |                  |                 |  |
|---------------------------------------|--------------|------------|------------------|-----------------|--|
| Cep*:                                 | Logradouro*: |            | Bairro*:         |                 |  |
|                                       | 0, 2         |            |                  |                 |  |
| Cidade*:                              |              | UF*: Num*: | Complemento:     |                 |  |
|                                       |              |            |                  |                 |  |
| Email*:                               |              |            | DDD*: Telefone*: | DDD*: Celular*: |  |
|                                       |              |            |                  |                 |  |
|                                       |              |            |                  |                 |  |
| ✓ Continuar                           | 🗙 Cancelar   |            |                  |                 |  |

O interessado deverá informar o CEP correspondente ao endereço que deseja cadastrar e clicar no botão com formato de lupa a localizado na lateral do campo 'cep'. Os campos de endereço serão preenchidos automaticamente, devendo ser inseridos o NÚMERO correspondente, COMPLEMENTO, se houver, um E-MAIL, TELEFONE FIXO e CELULAR. Clique no botão 'Continuar'.

3.6. Neste momento, o sistema gerará um número de solicitação, que será utilizado para consultas posteriores e para a impressão do Termo de Baixa Cadastral, razão pela qual essa solicitação de baixa deverá ser impressa e guardada para uso futuro.

| Eletrônica *                                                                                                    |
|----------------------------------------------------------------------------------------------------|
|                                                                                                    |
| FAÇÃO DE BAIXA CADASTRAL ELETRÔNICA                                                                                                    |
| do Contribuinte:                                                                                                    |
| 19.000.000-00                                                                                                    |
| /CPF: 00.000.000/0001-00                                                                                                    |
| Social/Nome: RAZÃO SOCIAL DA EMPRESA                                                                                                    |
| da Solicitação                                                                                                    |
| ro da solicitação gerado: 11054354000000                                                                                                    |
| da Solicitação da Baixa: 06/06/2013                                                                                                    |
| limite para providências: 16/06/2013                                                                                                    |
| Selecionado                                                                                                    |
| 000.000.000                                                                                                    |
| NOME DO SÓCIO OU TITULAR                                                                                                    |
| n TITULAR                                                                                                    |
| vaşões:                                                                                                    |
| retaria de Fazenda, no prazo de 24h contados a partir desta data:                                                                                                    |
| so não haja pendências fiscais, disponibilizará ao contribuinte a Baixa Eletrônica, cujo Termo ficará disponível através da opção<br>ulta Baixa Eletrônica' na aba 'Baixa Eletrônica';                                                                                                    |
| so o sistema aponte pendências, as identificará e disponibilizará ao contribuinte o prazo de 10 (dez) dias para que o mesmo<br>dencie a regularização espontânea, após o qual o processo de baixa cadastral será encaminhado para a Unidade de Fiscalização para<br>vvidências de auditoria cabíveis e posterior deferimento da baixa. |
| sie.                                                                                                    |
|                                                                                                    |

3.7. A funcionalidade CONSULTAR BAIXA ELETRÔNICA permitirá ao interessado verificar o status de sua solicitação.

Conforme já mencionado, após a solicitação da baixa cadastral eletrônica, o sistema realizará verificações eletrônicas e informará o usuário sobre o andamento de sua solicitação através da funcionalidade CONSULTAR BAIXA ELETRÔNICA do menu BAIXA ELETRÔNICA.

|                                                                                                    | SEFAZ<br>Secretaria da Fazenda do Estado do Piavi                                                                                                    |
|----------------------------------------------------------------------------------------------------|----------------------------------------------------------------------------------------------------|
| Apresentação Baixa Eletrônica                                                                                                    |                                                                                                    |
| Solicitar Baixa Eletrônica                                                                                                    |                                                                                                    |
| Ap Consultar Baixa Eletrônica                                                                                                    |                                                                                                    |
| As empresas optantes pelo Simples Nacional podem, agora, solicit<br>se em alternativa para que o contribuinte sem pendências fiscais p                                                                   | ar sua Baixa Cadastral de forma eletrônica. Esta modalidade de baixa constitui-<br>ossa, através da internet, encerrar suas atividades em até 24h após o pedido.                     |
| Para solicitar a Baixa Cadastral Eletrônica o contribuinte deverá<br>Eletrônica'.                                                                                                    | utilizar a funcionalidade 'Solicitar Baixa Eletrônica', disponível na aba 'Baixa                                                                                                    |
| Uma vez iniciado o procedimento de baixa, o sistema gerará um<br>`Consultar Baixa Eletrônica' também localizada na aba 'Baixa Eletr                                                                      | processo administrativo numerado que poderá ser consultado através da opção<br>Snica'.                                                                                               |
| Nas 24h subsequentes ao início do procedimento, o sistema dis<br>disponível ao contribuinte, certificando que a baixa foi efetuada - o                                                                   | ponibilizará a Baixa Eletrônica - o Termo de Baixa Cadastral Eletrônica ficará<br>u informará a existência de pendências fiscais.                                                    |
| Caso o sistema aponte pendências - que poderão ser consultad<br>contribuinte terá 10 (dez) dias para providenciar a regularização,<br>Fiscalização para as providências de cobrança cabíveis e posterior | is a qualquer tempo através da mesma opção 'Consultar Baixa Eletrônica' – o<br>após o qual o processo de baixa cadastral será encaminhado para a Unidade de<br>deferimento da baixa. |
| Site Desenvolvido pelo Corpo Térnico - UN                                                                                                    | TEC/SEFA7 © todos os direitos reservados - v. beta 2.0.6                                                                                                    |

Para realizar a consulta de uma solicitação de baixa, o usuário deverá selecionar a opção correspondente no menu 'BAIXA ELETRÔNCIA' e, na sequência, informar o número da inscrição estadual e da solicitação de baixa que deseja consultar.

|                                                                                                    | SEFAZ                                            |
|----------------------------------------------------------------------------------------------------|--------------------------------------------------|
| Apresentação Baixa Eletrônica 🔻                                                                              |                                                  |
| Consultar Solicitação de Baixa Eletrônica<br>Inscrição Estadual*:<br>Nº de Solicitação de Baixa Eletrônica*: | (*) Campos Obrigatórios                          |
| Para se autenticar resolva o problema abaixo<br>Repita as letras mostradas: JdnOq<br>©                       |                                                  |
| Site Desenvolvido pelo Corpo Técnico - UNITEC/SEF                                                            | AZ © todos os direitos reservados - v.beta.2.0.6 |

O sistema diponibilizará, aproximadamente 30 minutos após a solicitação:

• O Termo de Baixa Cadastral para visualização, impressão e guarda, caso a empresa não apresente pendências; ou

|                                                                                                   | SEFAZ |  |  |  |
|---------------------------------------------------------------------------------------------------|-------|--|--|--|
| Anresentação Baixa Eletrônica ▼                                                                   |       |  |  |  |
|                                                                                                   |       |  |  |  |
| SOLICITAÇÃO DE BAIXA CADASTRAL ELETRÔNICA                                                         |       |  |  |  |
| TF:                                                                                               |       |  |  |  |
| CNPJ/CPF:                                                                                         |       |  |  |  |
| Situação Cadastral: BAIXADO                                                                       |       |  |  |  |
| Razão Social/Nome:                                                                                |       |  |  |  |
| Número da solicitação gerado:                                                                     |       |  |  |  |
| Data da Solicitação da Baixa:                                                                     |       |  |  |  |
| Data da Baixa Eletrônica:                                                                         |       |  |  |  |
| Status de Processamento: Processamento Concluído                                                  |       |  |  |  |
|                                                                                                   |       |  |  |  |
| Visualizar Termo de Baixa                                                                         |       |  |  |  |
| Site Desenvolvido pelo Corpo Técnico - UNITEC/SEFAZ © todos os direitos reservados - v.beta.2.0.6 |       |  |  |  |

 Pendências que poderão ser sanadas espontaneamente no prazo de 10 dias contados da data da solicitação de baixa. Findo esse prazo, a solicitação de baixa será encaminhada para auditoria.

Observe no cabeçalho que o status do processamento pode encontrar-se como 'Processamento em Andamento', caso o sistema esteja ainda realizando as verificações devidas (esta etapa demora, em média, 20 min), ou como 'Processamento Concluído', quando as pendências são exibidas, possibilitando ao contribuinte o seu saneamento e a concessão da baixa cadastral com maior rapidez.

| 5                      | <b>R</b>                                                                                                    | web                              | 2                                                                  |                     | S                                                          | ecretaria da                                | Fazenda do                              | SEFAZ                                                           |
|------------------------|----------------------------------------------------------------------------------------------------|----------------------------------|--------------------------------------------------------------------|---------------------|------------------------------------------------------------|---------------------------------------------|-----------------------------------------|-----------------------------------------------------------------|
| Apresentação E         | laixa Eletrônica                                                                                                    | •                                |                                                                    |                     |                                                            |                                             |                                         |                                                                 |
|                        |                                                                                                    |                                  |                                                                    |                     |                                                            |                                             |                                         |                                                                 |
| SOLICITAÇ              | ÃO DE BAIXA                                                                                                    | CADASTRAL                        | ELETRÔNICA                                                         |                     |                                                            |                                             |                                         |                                                                 |
| IE:                    |                                                                                                    |                                  |                                                                    |                     |                                                            |                                             |                                         |                                                                 |
| CNPJ/CPF:              |                                                                                                    |                                  |                                                                    |                     |                                                            |                                             |                                         |                                                                 |
| Situação Ca            | dastral: PROC                                                                                                    | ESSO DE BAI                      | XA                                                                 |                     |                                                            |                                             |                                         |                                                                 |
| Razão Socia            | l/Nome:                                                                                                    |                                  |                                                                    |                     |                                                            |                                             |                                         |                                                                 |
| Número da              | solicitação gere                                                                                                    | sdo:                             |                                                                    |                     |                                                            |                                             |                                         |                                                                 |
| Data da Soli           | citação da Baix                                                                                                    | (a)                              |                                                                    |                     |                                                            |                                             |                                         |                                                                 |
| Data limite            | para providênc                                                                                                    | ias:                             |                                                                    |                     |                                                            |                                             |                                         |                                                                 |
| Status de Pr           | ocessamento:                                                                                                    | Processamer                      | to Concluido                                                       |                     |                                                            |                                             |                                         |                                                                 |
| Pendência              | ✓ Atuslizsr Formulário                                                                                                    |                                  |                                                                    |                     |                                                            |                                             |                                         |                                                                 |
| Pendencia              |                                                                                                    |                                  |                                                                    |                     |                                                            |                                             |                                         |                                                                 |
| Observa                | Observações:                                                                                                    |                                  |                                                                    |                     |                                                            |                                             |                                         |                                                                 |
| A Secreta              | A Secretaria de Fazenda, no prazo de 24h contados a partir do dia 2013-06-05 00:00:00.0:                                                                                         |                                  |                                                                    |                     |                                                            |                                             |                                         |                                                                 |
| 1. Caso r              | 1. Caso não haja pendências fiscais, disponibilizará ao contribuinte a Baixa Eletrônica, cujo Termo ficará disponível através da opção 'Consulta Baixa Eletrônica' na aba 'Baixa |                                  |                                                                    |                     |                                                            |                                             |                                         |                                                                 |
| Eletrónica             | G                                                                                                    |                                  |                                                                    |                     |                                                            |                                             |                                         |                                                                 |
| 2. Caso o<br>após o qu | al o processo                                                                                                    | te pendências,<br>de baixa cadas | as identificará e disponibilizari<br>stral será encaminhado para a | a ao con<br>Unidade | ntribuinte o prazo de 10 (d<br>e de Fiscalização para as p | ez) dias para que o<br>rovidências de audit | mesmo providenc<br>toria cabíveis e po: | ie a regularização espontânea,<br>sterior deferimento da baixa. |
|                        |                                                                                                    |                                  |                                                                    |                     |                                                            |                                             |                                         |                                                                 |
| Notas                  | Fiscais não rej                                                                                                    | gistradas (                      | Omissão DIEF/DASN/PGDAS-D                                          | Do                  | c. Fiscais não baixados                                    | Val. decl. e/ou lar                         | nçados e não recol                      | hidos Dif. Decl. x TEF                                          |
|                        | Data da última atualização: 05/06/2013 03:12:56                                                                                                    |                                  |                                                                    |                     |                                                            |                                             |                                         |                                                                 |
|                        | A empresa pos                                                                                                    | ssui documento                   | os fiscais não registrados em D                                    | IEF, con            | forme relatório abaixo:                                    |                                             |                                         |                                                                 |
|                        | Notas Fiscais não Registradas                                                                                                    |                                  |                                                                    |                     |                                                            |                                             |                                         |                                                                 |
|                        |                                                                                                    |                                  | (1 of 62)                                                          | 1 2                 | 3 4 5 6 7 8                                                | 9 10 .                                      | 10 🔻                                    |                                                                 |
|                        | Nº Nota                                                                                                    | Tipo                             | CNP3/CPF                                                           | UF                  | Data de Emissão                                            | Base Calc.                                  | ICMS                                    | Total Nota Fiscal                                               |
|                        | 5616                                                                                                    | Entrada                          | 05.162.890/0001-51                                                 | SP                  | 12/02/2008                                                 | R\$ 0,00                                    | R\$ 0,00                                | R\$ 760,00                                                      |
|                        | 167                                                                                                    | Entrada                          | 05.000.925/0001-56                                                 | SP                  | 26/02/2008                                                 | R\$ 0,00                                    | R\$ 0,00                                | R\$ 1.703,12                                                    |
|                        |                                                                                                    |                                  |                                                                    |                     | 1                                                          |                                             |                                         |                                                                 |

As pendências estão distribuídas em abas e o usuário deverá navegar entre elas para visualizá-las em sua totalidade. O botão 'Imprimir Pendências' permite a impressão de todas as pendências identificadas eletronicamente.

| Notas Fiscais não registradas Omissão DIEF/DASN/PG                                                                                                    |            | Doc. Fiscais não baixados                          | Val. decl. e/ou lançados e não recolhidos |  |  |  |
|----------------------------------------------------------------------------------------------------|------------|----------------------------------------------------|-------------------------------------------|--|--|--|
| if. Decl. x TEF                                                                                                    |            |                                                    |                                           |  |  |  |
| <b>Data da última atualização:</b> 05/06/2013 02:52:21<br>A empresa indicada encontra-se omissa de DIEF/DASN/PGDAS-D nos seguintes períodos de apuração: |            |                                                    |                                           |  |  |  |
|                                                                                                    | Omiss      | ão de DIEF/DASN/PGDAS-                             | D                                         |  |  |  |
|                                                                                                    | (1 of 2)   | ia <a 1="" 2="" th="" 🖬<="" 🗪=""><th>10 👻</th></a> | 10 👻                                      |  |  |  |
| Per                                                                                                    | ríodo      | T                                                  | ipo de pendência                          |  |  |  |
| 20                                                                                                    | D12 DASN   |                                                    |                                           |  |  |  |
| 02/                                                                                                    | 2012 PGDAS | -D                                                 |                                           |  |  |  |
| 03/                                                                                                    | 2012 PGDAS | -D                                                 |                                           |  |  |  |
| 04/                                                                                                    | 2012 PGDAS | -D                                                 |                                           |  |  |  |
| 05/                                                                                                    | 2012 PGDAS | -D                                                 |                                           |  |  |  |
| 06/                                                                                                    | 2012 PGDAS | -D                                                 |                                           |  |  |  |
| 07/                                                                                                    | 2012 PGDAS | -D                                                 |                                           |  |  |  |
| 08/                                                                                                    | 2012 PGDAS | -D                                                 |                                           |  |  |  |
| 09/                                                                                                    | 2012 PGDAS | -D                                                 |                                           |  |  |  |
| 10/                                                                                                    | 2012 PGDAS | -D                                                 |                                           |  |  |  |
| (1 of 2) 14 << 1 2 >> +1 10 -                                                                                                    |            |                                                    |                                           |  |  |  |
| Total de registros: 17                                                                                                    |            |                                                    |                                           |  |  |  |
|                                                                                                    |            |                                                    |                                           |  |  |  |
|                                                                                                    |            | 🗅 Imprimir Pendências                              |                                           |  |  |  |

Nesta etapa, qualquer dúvida sobre o saneamento das pendências apontadas deverão ser dirigidas às Agências de Atendimento deste Estado.

3.8. Caso existam pendências, a solicitação de baixa cadastral eletrônica será encaminhada à auditoria e o status da solicitação indicará a situação 'em auditoria'.

Durante esta etapa, o Auditor Fiscal responsável poderá solicitar diligências, motivo pelo qual o processo de baixa deverá ser acompanhado pelo interessado através de consultas ao sistema até que a baixa seja concedida e o Termo de Baixa Cadastral, disponibilizado.

As diligências solicitadas serão exibidas no quadro inferior da tela de consulta.

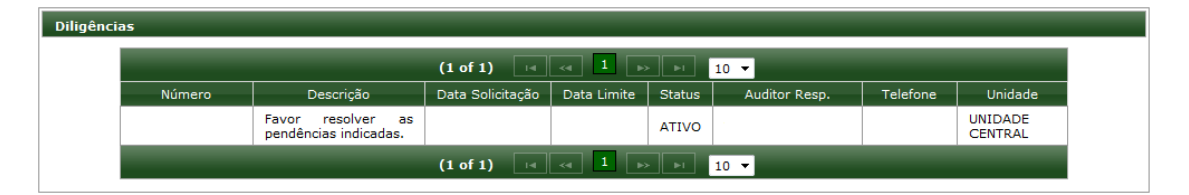

Qualquer dúvida sobre os procedimentos que se seguirem a partir da distribuição do processo para auditoria deverão ser dirigidas ao Auditor Fiscal.

3.9. Finalizada a auditoria, o Auditor Fiscal concederá a Baixa Cadastral Eletrônica, cujo Termo ficará disponível ao interessado para impressão através de acesso ao menu 'Baixa Eletrônica', funcionalidade 'Consultar Baixa Eletrônica'.

| SIRTweb                                          | SEFAZ<br>Secretaria da Fazenda do Estado do Piavi    |
|--------------------------------------------------|------------------------------------------------------|
|                                                  |                                                      |
| Apresentação Baixa Eletronica *                  |                                                      |
| SOLICITAÇÃO DE BAIXA CADASTRAL ELETRÔNICA        |                                                      |
| IE:                                              |                                                      |
| CNPJ/CPF:                                        |                                                      |
| Situação Cadastral: BAIXADO                      |                                                      |
| Razão Social/Nome:                               |                                                      |
| Número da solicitação gerado:                    |                                                      |
| Data da Solicitação da Baixa:                    |                                                      |
| Data da Baixa Eletrônica:                        |                                                      |
| Status de Processamento: Processamento Concluído |                                                      |
|                                                  | farmo da Raiva                                       |
| Visualizat                                       |                                                      |
| Site Desenvolvido pelo Corpo Técnico - UNITEC    | /SEFAZ © todos os direitos reservados - v.beta.2.0.6 |